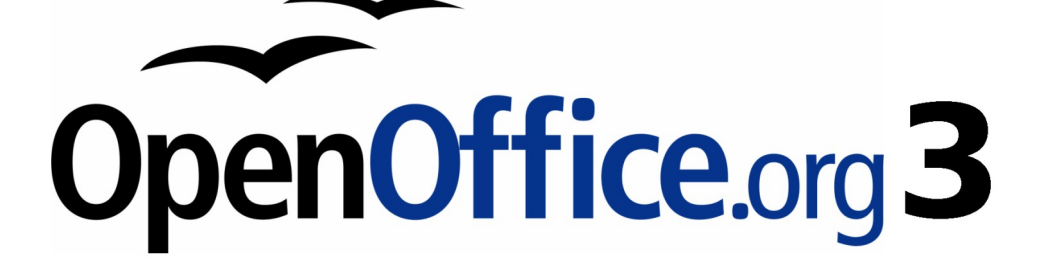

開始使用 OpenOffice.org 3 使用手册

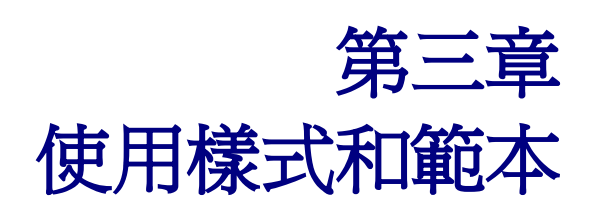

### 內容目錄

| <u>什麼是範本?</u>           | <u>1</u>  |
|-------------------------|-----------|
| 什麼是樣式?                  | 1         |
| <u> </u>                | 2         |
| 使用樣式和格式視窗               | 2         |
| 使用充填模式                  | 3         |
| 使用選取的新樣式                | 3         |
| 使用鍵盤組合鍵                 | 4         |
| 修改樣式                    | 4         |
| 使用樣式對話框更改樣式             | 4         |
|                         | 5         |
|                         | 5         |
|                         | 5         |
|                         | 6         |
| 使用樣式對話框建立新的樣式           | 6         |
| 使用選取的新樣式建立新的樣式          | 6         |
|                         | 7         |
| Writer                  | 7         |
| <u>Calc</u>             | 7         |
| Draw/Impress            | 7         |
| 複製和移動樣式                 | 7         |
| 使用範本管理對話方塊              | 7         |
| 從範本或文件中載入樣式             | <u>9</u>  |
| <u>删除樣式</u>             | 10        |
| 使用範本建立文件                | <u>10</u> |
| 建立範本                    | <u>11</u> |
| <u>由文件建立範本</u>          | 11        |
| <u>使用精靈建立範本</u>         | 12        |
| <u> 編輯範本</u>            | 13        |
| 由變更的範本中更新文件             | 15        |
| 使用擴充軟體管理程式增加範本          | 15        |
| 設定成預設範本                 | 16        |
| 將自訂的範本設定成預設範本           | 16        |
| 重設預設範本                  | 16        |
| 文件更換範本                  | 16        |
| <u>方法1(將文件直接複製至範本中)</u> | 17        |
| <u>方法 2</u>             |           |
| 節本管理                    | 18        |
| 建立範本資料夾                 | 18        |
| <u> </u>                | 18        |
| 移動範本                    | <u>19</u> |
| 删除範本                    | 19        |
| 匯入範本                    | 19        |

| 匯出範本             | <u></u> 19 |
|------------------|------------|
| <u>樣式使用的範例</u>   |            |
| 在一份文件中定義不同的頁面    | 20         |
| 分割文件為不同的章節       | 20         |
| 更改文件的頁面方向        | 20         |
| 左右頁不同的頁首及頁尾      | 21         |
| <u>自動控制頁面的分隔</u> | 21         |
| <u>自動產生目錄</u>    | 21         |
| 定義一個序列的樣式        | 21         |

# 什麼是範本?

範本是一個模型,用於建立其他文件。例如:您可以建立一個業務報告範本,第一頁有您公司的圖徽,利用範本未來所建立的每份新文件的第一頁都會有同樣的標誌。

範本可以包含任何常規文件可以包含的內容,如文字、圖形、一系列的樣式和使用者設定的資訊,如衡量單位、語言、預設印表機、工具列和自訂功能表。

在 OpenOffice.org 中的所有文件(OOo)都以為範本為基礎。您可以在任何文件類型(文書作業、試算表、繪圖、簡報)中建立特定的範本,當開始建立新文件時沒有指定範本時,文件將以該文件類型預設的範本建立,也就是預設的空白文件,更多資訊請參考第16頁"設定成預設範本"。

## 什麼是樣式?

樣式是一組格式,可以應用到選定頁面、文字、框架和文件中其他元素,使得快速改變它們的外觀。 當您套用樣式時,是在同時套用一整組的格式。

很多人手動建立段落格式、文字、表格、頁面配置和文件其他的部分,完全不理會樣式。使用者常根 據物理屬性編寫文件,例如:指定字體、字體大小和格式,如粗體或斜體。

樣式是邏輯屬性,使用樣式意味著你不要說"字體大小14pt、宋體、加粗、置中",而開始說"標題",因為你已經定義"標題"樣式有這些特點。換句話說,樣式意味著你將重點由內文(或頁面、其他元素)的樣子,轉移到內文是什麼。

樣式有助於改善文件一致性的,使得主要的格式更改容易。例如:您可能會決定變更所有段落的縮排 或更改所有標題的字體,在長文件的編輯中,這個簡單的工作可能讓人望而生怯,而樣式設定使得這 個工作變得非常簡單。

此外,樣式在 OpenOffice.org 許多過程中均在使用,即使使用者並沒有察覺,例如:Writer 依靠標題樣式(或其他指定樣式)製作目錄,後面章節還會有詳細的使用範例,請參考第 20 頁"樣式使用的範例"。

OpenOffice.org 支援以下的樣式種類:

- *頁面樣式* 包括邊界、頁首、頁尾、邊框、背景等,在Calc中除了頁面樣式外,還有儲存格樣式,在頁面樣式中還可設定報表列印的結果。
- 段落樣式 控制段落的表現方式,像是文字對齊方式、定位鍵、行距、邊框等。.
- 字元樣式 影響段落之中的文字,像是字型名稱和大小,粗體和斜體的格式。
- 訊框樣式 被使用做為圖形和文字的邊框,像是環繞方式、邊框、背景、欄的設定等。
- 清單樣式 套用相似的位置對齊、項目符號及編號類型、大綱類型、圖形
- *儲存格樣式*包括字型、對齊方式、邊框、背景、數字格式化(例如:貨幣、日期、數字)和 儲存格保護。
- *圖形樣式* 在繪圖及簡報中包括線條、充填、陰影、透明、字型、連接符、尺寸標註及其他屬 性。
- *簡報樣式* 包括字型所有屬性、縮排與間隔、對齊、標籤等。

在OOo各個不同的套件中有不同的樣式,OpenOffice.org包含了許多預定的樣式,使用者可以使用系統提供的樣式,也可修改或建立新的樣式。

| 樣式種類  | Writer     | Calc | Draw | Impress |
|-------|------------|------|------|---------|
| 頁面樣式  | Х          | Х    |      |         |
| 段落樣式  | Х          |      |      |         |
| 字元樣式  | Х          |      |      |         |
| 訊框樣式  | Х          |      |      |         |
| 清單樣式  | Х          |      |      |         |
| 儲存格樣式 |            | Х    |      |         |
| 簡報樣式  |            |      | Х    | Х       |
| 圖形樣式  | (包含在訊框樣式中) |      | Х    | Х       |

# 套用樣式

OpenOffice.org 提供許多種方法選擇樣式套用。

#### 使用樣式和格式視窗

- 點選位於工具列的最左方的 *樣式和格式* 圖示 → 或選擇功能表「格式」→「樣式和格式」, 或以 *F11* 組合鍵開啓。樣式和格式的視窗中將列出目前所使用套件的樣式種類,使用者也可移 動或固定視窗至螢幕上方便使用的位置。
- 2) 點選樣式和格式視窗上方其中一個圖示, 視窗下方則會出現指定類別的樣式項目。
- 3) 想要套用現存的樣式(除了字元樣式),將游標置放於欲套用樣式的段落、框架或頁面上,然後 雙擊樣式名稱中的其中一個樣式。欲套用字元樣式,則需先選取字元後,再套用字元樣式。

在樣式和格式視窗下方有一個下拉式選單,使用者可以選擇各樣式展現的 **備註** 方式,例如:全部樣式、自訂樣式或使用的樣式等,當選擇自訂樣式時, 清單中只會出現使用者新增的樣式。

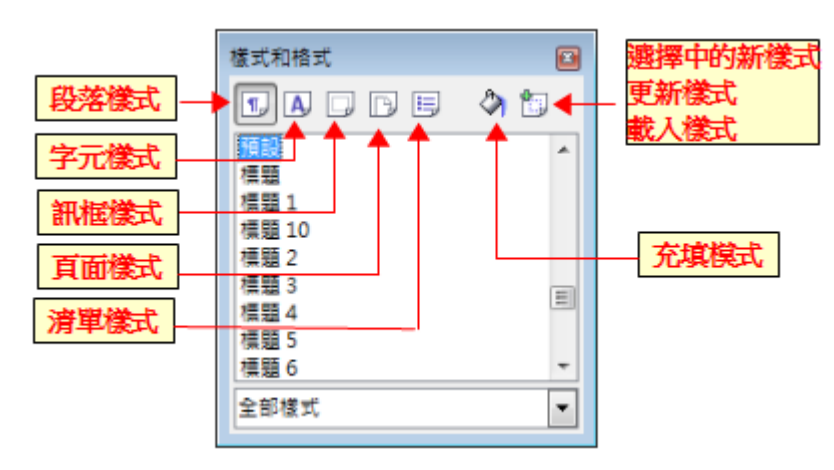

圖 1: 樣式和樣式說明

#### 使用充填模式

選擇欲套用的樣式和格式後,然後使用充填模式,每次只需單擊滑鼠左鍵就可套用樣式到很多不同的 範圍,迅速而不必返回到樣式和格式視窗,當您需要格式化許多分散的段落、儲存格、或與其他項目 時,這種方法是非常有用的。

- 1) 開啓樣式和格式視窗,然後選擇想要套用的樣式。
- 2) 點選 充填模式 圖示 🔗
- 3)移動滑鼠至欲套用樣式的段落、頁面、訊框後,按一下滑鼠左鍵。若欲套用文字樣式,則需按 住滑鼠左鍵,並且在欲套用樣式的文字上拖曳。
- 4) 要結束充填模式,只要再按一下 充填模式 圖示或者按下 Esc 鍵。.

### 使用選取的新樣式

在文件中您使用一個樣式至少一次,樣式的名稱出現在格式工具列的最左方,點選使用樣式下拉式清單後,使用向上和向下箭頭鍵在清單中移動選取你想要的樣式,最後使用 Enter 鍵套用指定的樣式。

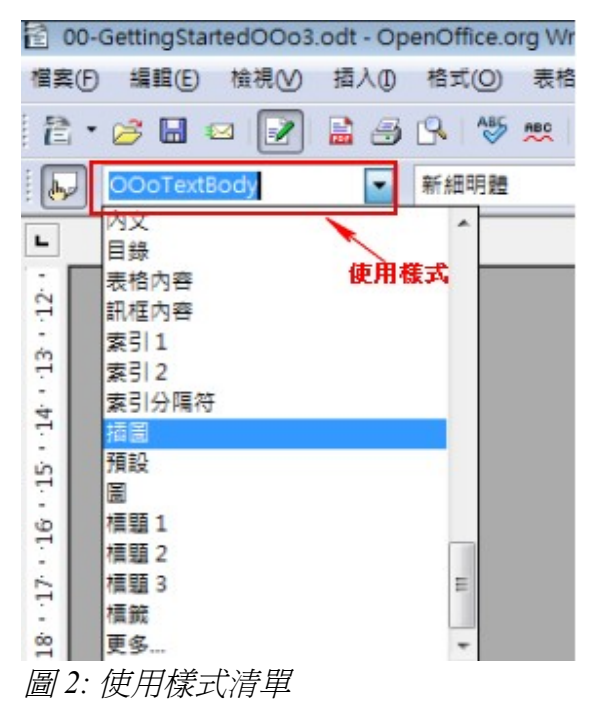

備註 選擇使用樣式清單最下方的更多...選項,會開啓樣式和格式視窗。

#### 使用鍵盤組合鍵

有一些樣式也可以設先定義的鍵盤組合鍵加以套用。例如,在Writer中 Control+O 代表內文樣式, Control+1 為標題1樣式, Control+2 為標題2樣式,使用者也可以自訂或修改這鍵盤組合鍵代表的意義,在第13章(自訂 OpenOffice.org)會有較詳盡的說明。

## 修改樣式

OpenOffice.org 提供了多種樣式修改的方法(包括預設樣式和自訂樣式):

- 使用樣式對話框更改樣式。
- 從選項中更新樣式。
- 使用自動更新(只限段落和訊框樣式)。
- 從另一個文件或範本中下載或複製樣式。

備註

任何更改的樣式,只限於目前的文件,若要更改其他的文件,您需要更改範本的樣式與複製到其他文件中,請參考第7頁"複製和移動樣式"。

#### 使用樣式對話框更改樣式

使用樣式對話框更改現有的樣式,在樣式和格式視窗中,以滑鼠左鍵點選樣欲修改的樣式,在樣式上 按滑鼠右鍵,再由開啓的快顯功能表選取修改功能(提外話:OOo中預設的樣式是不可刪除的,所以選 項中不會有刪除的功能)。

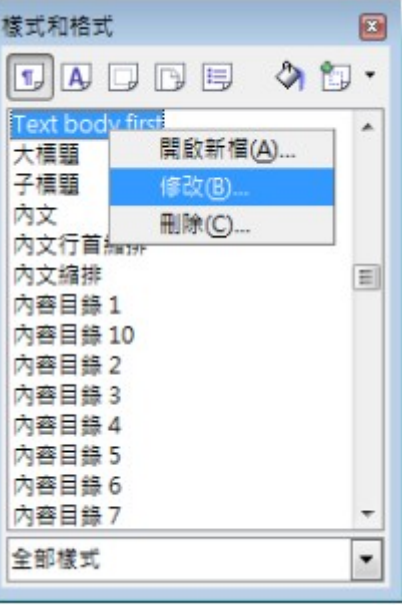

圖3: 在樣式對話框中修改樣 式

使用樣式和範本

#### 選取中的新樣式中更新樣式

在選取中更新樣式:

- 1) 開啓樣式和格式視窗
- 2) 在文件中, 選取欲採用為樣式並且已經格式化的項目。

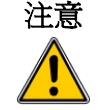

確保段落上特殊的屬性。例如,如果有兩個不同字體大小或字體樣式,特 定屬性將保持不變和以前一樣。

3) 在樣式和格式視窗中,選擇要更新的樣式,然後長按一下視窗工具列 選取的新樣式圖示旁邊的 箭頭,點選 更新樣式。

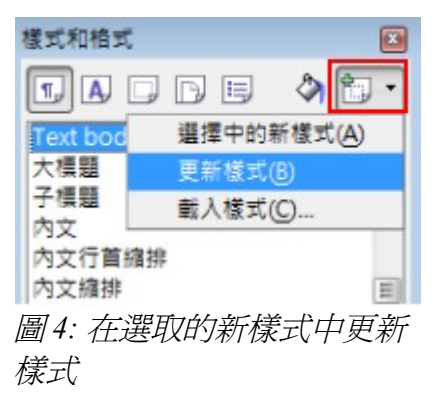

#### 使用自動更新

自動更新只適用段落和訊框樣式,如果在段落樣式或訊框樣式的 組織器標籤頁中 自動更新選項已被 勾選,在文件有使用這些段落或訊框時,樣式會自動更新。

| 定位鍵 |        |    | 首字放大 背景 |          | 背景 |      | 邊   | 框    |      | 條件    |
|-----|--------|----|---------|----------|----|------|-----|------|------|-------|
| 組織器 | 縮排和間隔  | 對齊 | 直書/横書   | 亞洲語言排版式樣 | 字型 | 字型效果 | 位置  | 亞洲語言 | 版面配置 | 大綱與編號 |
| 名稱( | N)     |    | 內文      |          |    |      | 自動更 | ₩(A) |      |       |
| 下—f | 国様式(∑) |    | 內文      |          |    |      |     | 1.00 |      | •     |
| -   | al (B) |    | 預設      |          |    |      |     |      |      | -     |

備註 如果你習慣在文件中進行手動更新者,請確保未啓用自動更新。

### 由文件或範本中更新樣式

使用者可藉由複製、下載其他文件或範本來更新樣式。詳情請參考第7頁"複製和移動樣式"。

# 建立新的(自訂)樣式

您也許想要新增一些新的樣式,這時有下列方法:

- 使用樣式對話框建立新的樣式
- 使用 選取的新樣式 圖示建立新的樣式

#### 使用樣式對話框建立新的樣式

使用樣式對話框建立新的樣式,在樣式和格式視窗中,以滑鼠右鍵開啓快顯功能表後,選擇 **開啓新檔**, 建立新的樣式。

如果您希望以現有的樣式產生新的樣式,則先選擇樣式,然後再以滑鼠右鍵,開啓快顯功能表,並選擇開啓新檔。

在建立樣式時,組織器標籤頁中有個連結到方塊,其中會顯示這個新建立的樣式是與某個樣式連結, 未來當您更改被連結的樣式(例如,改變字體),所有連結的樣式將發生變化。有時,這正是你想要 的,有時則否,在建立樣式之前要先考慮清楚。

| 定位鍵          |       | 首字放大 |       | 満景   |      | 遍框 |      |     |      |
|--------------|-------|------|-------|------|------|----|------|-----|------|
| 組織器          | 縮排和間隔 | 對齊   | 直書/模書 | 亞洲語言 | 排版式楼 | 字型 | 字型效果 | 位置  | 亞洲   |
| 名稱(          | N)    |      | 未命名1  |      |      |    |      | 自動更 | 新(A) |
| 下 <b>一</b> 们 | ■様式⊘  |      | 未命名1  |      |      |    |      |     |      |
| 連結到(B)       |       | 內文   |       |      |      |    |      |     |      |
| 分類(C)        |       | 自訂樓式 | 自訂機式  |      |      |    |      |     |      |

圖 6: 以連結方式建立新樣式

不管是開啓新檔或是修改樣式,此對話方塊和選擇都是相同的,後面章節仍會詳述。

#### 使用選取的新樣式建立新的樣式

您可以複製現有的樣式來建立一個新的樣式。這種新的樣式僅適用於本文件,它不會儲存在範本中中。

- 1) 開啓樣式和格式視窗,選擇要建立的樣式類型,例如:字元樣式。
- 2) 在該文件中選取您想要儲存的樣式。
- 3) 在樣式和格式窗口中,點選選取的新樣式圖示。
- 4) 點選 選取擇中的新樣式功能,於製作樣式對話框中,鍵入新樣式的名稱,這份清單上顯示的名稱都是透過 選擇中的新樣式所自訂的樣式,點擊確定鈕儲存新樣式。

| 取満 |
|----|
|    |
|    |
|    |
|    |
|    |
|    |
|    |

圖 7: 選擇中的新樣式製作樣式

### 利用拖放來建立樣式

您可以拖放文件中的選擇區域至樣式和格式視窗以建立新的樣式,和選取的新式樣功能類似,會出現製作樣式對話框等待輸入樣式名稱。

#### Writer

選擇內文並將其拖到樣式和格式窗口。如果是段落樣式,段落樣式將被加入列表清單中,若是字元樣 式,字元樣式也將被加入列表清單中。

#### Calc

將選擇的儲存格拖曳至樣式和格式視窗建立儲存格樣式。

#### **Draw/Impress**

選擇並拖動繪圖物件至樣式和格式視窗,建立圖形樣式。

## 複製和移動樣式

您可以使用以下兩種方法,將一個文件或範本中的樣式,複製或移動樣式至另一份文件:

- 使用範本管理對話框。
- 從範本或文件中載入樣式。

### 使用範本管理對話方塊

- 1) 點選功能表「檔案」→「範本」→「管理」。
- 在範本管理對話框中最下方的下拉式選單中依需求選擇範本或文件,預設左邊為範本,右邊為 文件。

|                  | O0-GettingStartedOOo3 | 展開     |
|------------------|-----------------------|--------|
| □ 簡報背景<br>□ 簡報背景 |                       | 指令     |
|                  |                       | 說明(日)  |
|                  |                       | 通訊錄(A) |
|                  |                       | 信客府    |
| 範本<br>範本         | ×+                    |        |

圖 8: 範本管理對話方塊

- 由未被開啓的檔案下載樣式時,點選**檔案**鈕,當返回到該對話框時,兩個 **備註** 清單顯示所選文件以及所有當前打開的文檔。
- 3) 打開文件夾,找到您要複製的範本。雙擊範本或文件的名稱,然後點擊 樣式圖示,以顯示樣式 的列表清單。
- 4) 要複製樣式,按住 Ctrl 鍵並拖動樣式名稱,樣式就從一個清單中到另一個文件的清單列表中。

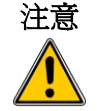

如果在拖曳時沒有按住 Ctrl 鍵,選取樣式將會由清單中移至另一個清單, 而且這個被拖曳的樣式將會在選取樣式清單中刪除。

5) 重複複製的樣式,如果接收的範本或文件檔有許多種樣式,除非您向下捲動列表,否則可能看 不到任何改變,完成後,點選**關閉**鈕。

| 範本管理                                                                                                    |   |                                                           |                               |
|----------------------------------------------------------------------------------------------------|---|-----------------------------------------------------------|-------------------------------|
| <ul> <li>○ 03-StylesAndTemplates</li> <li>○ 03-使用様式和範本</li> <li>○ 様式</li> <li>○ 様式</li> <li>○ ● ● ○ ○ ○ ○ ○ ○ ○ ○ ○ ○ ○ ○ ○ ○ ○ ○ ○</li></ul> |   | ● 03-StylesAndTemplates<br>03-使用様式和範本<br>● 未命名1<br>● 未命名2 | 關閉<br>指令 ▼<br>說明(H)<br>通訊錄(A) |
| 文件                                                                                                    | • | 文件                                                        | 檔案(戶                          |

圖 9: 由一個文件複製樣式至另一份文件

### 從範本或文件中載入樣式

您可以由另一個範本或文件下載或複製樣式:

- 1) 開啓一個欲複製樣式的文件。
- 2) 在樣式和格式視窗,按選取的新樣式圖示旁的箭頭,然後選取載入樣式功能。
- 3) 在載入樣式對話框中,尋找並選擇所需複製的範本樣式。

| 載入樣式               |           |        |                |         | <b>X</b>       |
|--------------------|-----------|--------|----------------|---------|----------------|
| 分類(C)              |           | 1      | 範本( <u>E</u> ) |         | 確定             |
| 我的範本<br>簡報<br>節報2月 |           |        |                |         | 取消             |
| 90,09 get          |           |        |                |         | 說明( <u>H</u> ) |
|                    |           |        |                |         |                |
|                    |           |        |                |         |                |
| ☑ 文字(凶)            | 🔲 文字方塊(F) | □ 頁(₽) | □ 編號(U)        | ■ 覆寫(0) | 從檔案(B)         |

- 圖 10: 載入樣式對話方塊
  - 4) 選擇複製樣式的分類,若如果你想以複製的樣式取代任何相同名稱樣式,請勾選覆寫。
  - 5) 點擊確定鈕以複製的樣式,但您在螢幕上將看不到任何改變。

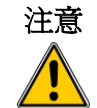

若您的文件含有目錄,以及使用自訂的標題,而且定義章節編號(在「工 具」→「章節編號」中定義),載入樣式後將恢復為預設的標題1,標題 2等樣式,您需要手動改回您自訂的標題樣式。

# 刪除樣式

您不能從 OOo 文件或範本中刪除預設的樣式,即使這些樣式從不使用。

但可以刪除任何使用者自訂的樣式,但在此之前,你應該確保此種樣式不再使用,如果不想要的樣式仍在使用中,你應該做的是以替代的樣式來取代,而非刪除樣式。

要刪除不需要的樣式,在樣式和格式視窗中,用滑鼠右鍵點擊樣式(一次一個),然後在快顯功能表 中選擇**刪除**,如果樣式是在使用中,您將收到警告訊消息,若此樣式並未使用,則按**確定**鈕。

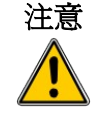

確定刪除的樣式是沒有被使用的,否則所有的物件樣式則回復為預設樣式, 尤其在長文件的編輯中,可能會造成困擾。

# 使用範本建立文件

- 1) 從功能表中選擇「檔案」→「開啓新檔」→「範本與文件」。
- 2) 在視窗左側點選範本圖示。
- 3) 雙擊該包含了您要使用的範本的文件夾,所有範本文件夾中的文件會出現在中間。
- 4) 選擇您要使用的範本,您可以使用預覽功能,查看範本的屬性。
  - 要預覽範本,點選 預覽圖示,範本的預覽內容將出現在右側框中。
  - 要查看該範本的屬性,點選 文件特性圖示,該範本的屬性出現在右側框中。
- 5) 點選開啓舊檔鈕。範本及文件對話框關閉,並且一個以選定範本為基礎的 OOo 新的文件將被開 啓,此時您可以編輯、儲存新的文件就像任何其他文件一樣。

| 範本和文件 - 範本                    |                                             |                  | × |
|-------------------------------|---------------------------------------------|------------------|---|
|                               | 💠 🗈   🕾                                     | Ē 🔤 🔁            |   |
| デ<br>新<br>増<br>文件(A)          | 標題<br>└ 我的範本<br>( 簡報<br>( 簡報<br>注<br>- 簡報背景 | <br>文件特性         |   |
| )<br><u>取得更多線上範本</u><br>管理(Z) | (G<br>編輯(E)                                 | 開設菩描(〇) 取満 説明(日) |   |

圖11:以文件與範本開啓新檔

### 建立範本

建立範本有二種方式:一種從文件建立,另一個為使用精靈。

#### 由文件建立範本

- 1) 開啓一個新的或已存在的文件,例如:文字文件、試算表、繪圖或是簡報。
- 2) 加入內容及樣式。
- 3) 以功能表「檔案」→「範本」→「儲存」,將文件以範本方式儲存。
- 4) 為新範本鍵入名稱。
- 5) 在類別清單中,為範本指定類別,您選擇的類別並不範本本身,它只是儲存範本的資料夾而己。 選擇一個適當的類別,當您想要使用時可以更容易地找到範本,例如,您可能會將 Impress 範本 儲存在簡報的類別中,請參考第18頁"範本管理"。
- 6) 按確定鈕儲存新的範本。

| 範本                     |     | ×               |
|------------------------|-----|-----------------|
| 開啟新範本<br>              |     | 確定              |
| 範本<br>分類(C)<br>我的範太    | 範本① |                 |
| 2000年344<br>簡報<br>簡報背景 |     | 編輯(E)<br>組織器(O) |
|                        |     |                 |

圖 12: 範本儲存

在文件中任何可以新增或修改的設定,都可以儲存在一個範本中。下面的一些設定(儘管不是一個完整列表),可以包含在一個 Writer 文件,然後儲存為範本供以後使用:

- 印表機設定:關於印表機單/雙面列印、紙張尺寸等等。
- 曾使用過的樣式,包括段落、字元、頁面、訊框、清單等樣式。
- 關於索引、目錄、表格、參考文獻的格式及設定。

範本也可以包含預設的文字,節省您每次建立新檔輸入內容的時間,例如,信件範本可以含您的姓名、地址和問候語。

#### 使用精靈建立範本

您可使用精靈建立書信、傳真、待辦事項、簡報、網頁範本。 以傳真精靈爲例:

- 輸入傳真內容(業務或個人)
- 文件元素,比如日期、主題(業務傳真)、稱呼、問候語等
- 選項發送者和接收者的資訊(業務傳真)
- 頁尾的內容(業務傳真)

使用精靈建立範本的方法:

1) 從功能表中選擇「檔案」→「精靈」中選擇欲建立範本的類型。

| 🖹 無標       | 題 1 - OpenOffice.org Writer                  |                                                |
|------------|----------------------------------------------|------------------------------------------------|
| 檔案(F)      | 編輯(E) 檢視(V) 插入①                              | 格式(Q) 表格(A) 工具(T)                              |
| L<br>S     | 開啟新檔(N)<br>開啟酱檔(O) Ctrl+O<br>最近使用的文件(U)<br>▶ | 🕞   🍄 🙁   🐰 🖻 🛱<br>MingLiU                     |
|            | 精靈(₩) ▶                                      | a 書信(L)                                        |
| ef<br>E    | <b>關閉(C)</b><br>儲存(S) Ctrl+S                 | <ul> <li>∂ 侍真(F)</li> <li>∂ 待辦事項(A)</li> </ul> |
|            | 另存新檔(A) Ctrl+Shift+S                         | 👌 簡報(P)                                        |
|            | 全部儲存(⊻)                                      | 穑 網頁(₩)                                        |
| <i>C</i> e | 重新載入(B)<br>版本(E)                             | ▶ 文件篩選器(C) ▶ 歐元篩選器(E)                          |
| <b>\$</b>  | 匯出①                                          |                                                |

圖13: 以精靈建立範本

- 2) 按照精靈的指示進行。這個過程在每種類型的範本會稍有不同,但格式非常相似。
- 精靈製作範本的最後步驟,您可以指定範本儲存的名稱和位置。預設位置是您的使用者範本目錄,但仍可以選擇不同的位置。
- 4) 使用者當然可以選擇由已建立的範本開始新文件,或者手動更改範本。對於未來文件,可以重 新使用該精靈建立的範本,就像你使用任何其他範本。

# 編輯範本

使用者可以編輯範本的樣式和內容,也可以再次套用範本樣式於由範本建立的文件。(要留心的是您 只可以重新套用樣式,但不能重新套用內容)。

編輯範本的步驟:

1) 從主功能表中選擇「檔案」→「範本」→「管理」, 範本管理對話框將會出現。

| 範本管理                                   |                              | X      |
|----------------------------------------|------------------------------|--------|
| 浸 我的範本 ○ 工作日時                          | ■ 00-GettingStartedOOo3 未命名1 | 關閉     |
| <ul> <li>□ 簡報</li> <li>□ 簡報</li> </ul> |                              | 擂令 ▼   |
|                                        |                              | 說明(出)  |
|                                        |                              |        |
|                                        |                              |        |
|                                        |                              |        |
|                                        |                              | 通訊錄(A) |
|                                        |                              |        |

圖 14: 範本管理對話框

- 2) 在對話框的左邊,雙擊滑鼠左鍵,開啓您想要編輯的範本資料夾,在資料夾下包含了所有相關 的範本。
- 3) 選擇想要編輯的範本。
- 4) 點選指令鈕,並且由下拉式選單中選擇編輯功能。

| 範本管理                                                                                                    |                                 | ×                                                                                                    |
|----------------------------------------------------------------------------------------------------|---------------------------------|----------------------------------------------------------------------------------------------------|
| <ul> <li>         我的範本           </li> <li> </li> <li> </li> <li> </li> <li> </li> <li> </li> <li> </li> <li> </li> <li> </li> <li>                                                                                                    &lt;</li></ul> | ● 00-GettingStartedOOo3<br>未命名1 | 開閉       指令       一冊除(D)     Delete       細胞(D)     Delete       細胞(E)     通出範本(A)       歴入範本(A)     歴出範本(B)       設定印表機(C)     更新(F)       設定成預設範本(G)     通訊錄(A) |
| 範本                                                                                                    | 文件                              | 檔案(F)                                                                                                    |

圖 15: 範本編輯

5) 編輯範本就像編輯其他任何文件,編輯完畢後要再以功能表中「檔案」→「儲存」儲存變更。

#### 由變更的範本中更新文件

由於範本經過編輯,下一次當你打開由以範本所建立的文件時,將出現以下訊息。

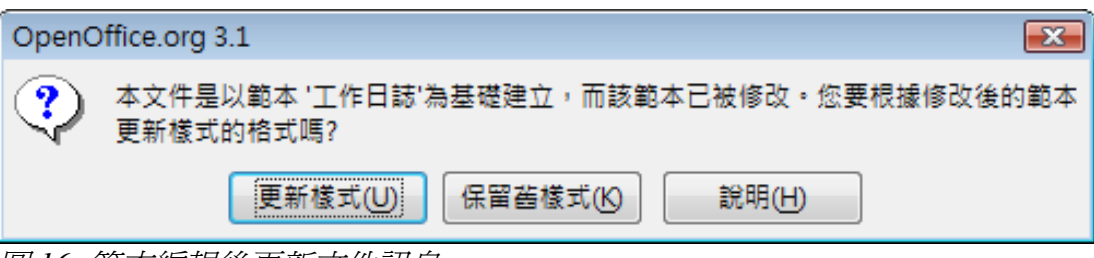

圖 16: 範本編輯後更新文件訊息

選擇更新樣式鈕,文件就會套用範本更新樣式,若文件不想套用範本的更新,則選擇保留舊樣式鈕, 無論您選擇那一個,此訊息框將會關閉,OOo的文件將開啓。

# 使用擴充軟體管理程式增加範本

擴充軟體管理程式提供一個容易的方法安裝搜集到的範本、圖形、巨集到檔案中。在第十四章(自訂 OpenOffice.org 時會提到更多擴充軟體管理程式的功能。

在下列網站中提供許多有用的擴充軟體,可多加利用。

http://extensions.services.openoffice.org/

根據下列步驟進行擴充軟體的安裝:

- 1) 下載擴充軟體後,儲存在電腦中。
- 2) 在 OOo 中從功能表「工具」→「擴充軟體管理程式」以增加鈕,進行程式的加入。

| English spelling and hyphena                                  | tion dictionaries and thesaurus 2008.07.01        |                  | 4                       |
|---------------------------------------------------------------|---------------------------------------------------|------------------|-------------------------|
| Modern Impress Templates 1.                                   | 0.1                                               |                  |                         |
|                                                               |                                                   | 停用①              | 移除®                     |
| OSSII-Symbol-2.1.zip                                          |                                                   |                  |                         |
| C D                                                           |                                                   | C                | A disconstance          |
| The Presenter Console Extensio                                | n provides more control over your slide showprese | entation, such a | as the ability to see t |
| The Presenter Console Extensio                                | n provides more control over your slide showprese | entation, such a | as the ability to see t |
| Sun Presenter Console 1.0.1<br>The Presenter Console Extensio | n provides more control over your slide showprese | entation, such a | as the ability to see t |

圖17: 擴充軟體管理程式

- 3) 在檔案管理視窗中選擇欲加入的範本後,按開啓舊檔鈕,程式將開始安裝。
- 4) 當程式安裝完畢,範本將可在「檔案」→「開啓新檔」→「範本與文件」中看到及使用,而且 在擴充軟體管理程式中也看得到所有的安裝。

### 設定成預設範本

若您以「**檔案」→「開啓新檔」→「文字文件」**(或者試算表、簡報、繪圖)建立一份文件,OOo將 由預設的範本樣式來建立文件,當然您也可以自訂的範本做為預設範本。

#### 將自訂的範本設定成預設範本

只要在範本管理對話框中出現的任一範本,您均可以設定為預設範本。 方法如下:

- 1) 從主功能表中選擇「**檔案」→「範本」→「管理」**,將範本管理對話框開啓。
- 2) 在對話框左側,選擇包含您要設定成預設範本的的資料夾,然後選擇範本。
- 3) 點選指令鈕,在下拉式選單中,選擇 設定成預設範本。

下一次以功能表「**檔案」→「開啓新檔」**的方式建立新文件時,就會以預設的範本來建立。

雖然許多重要的設定可在「**工具」→「選項」**中勾選,例如預設的字型、頁面尺寸等,但有更多的設定需要靠預設範本來加以定義(例如頁面邊距)。

#### 重設預設範本

重設預設範本的方法如下:

- 1) 在範本管理對話框中,點選左側任一資料夾。
- 2) 點選指令鈕和在下拉式選單中選取 重設預設範本。
- 下一次您以「檔案」→「開啓新檔」建立新文件時,文件將會以 OOo 預設的樣式建立文件。

### 文件更換範本

有時你可能要更換目前使用文件或是已儲存文件的範本。

其中一個主要的優點,是在不同文件中使用範本更新樣式很方便,如果建立的的範本中含有不同或新舊的樣式並且更新樣式,但原依範本所建立的文件並沒有辦法自動產生新的連結,您可以使用兩種方式讓範本和文件間產生新的關係,但在這兩種情況,爲了取得最佳效果,樣式的名稱應該是相同的。如果不是,您將需要使用尋找和取代,以取代舊的樣式,如需使用尋找和取代更換樣式,詳見第4章(Writer入門)。

### 方法1(將文件直接複製至範本中)

這種方法包括任何圖形和文字(例如法律公告)以及包括樣式的新範本。

- 1) 使用「**檔案」→「開啓新檔」→「範本與文件」**,並按**開啓舊檔**鈕。選擇所需的範本,如果範 本有不需要的內文或圖形則刪除。
- 2) 打開要更新的文件。(以新視窗開啓)按Ctrl+A選取文件內容,貼上至第一步驟建立的空白文件中。
- 3) 更改目錄並儲存檔案。

### 方法2

這種方法不包含任何圖形或內文,只是包含了新範本中的樣式,而建立範本和文件間的一個連結。

- 1) 從 http://extensions.services.openoffice.org/project/templatechanger 下載安裝範本更換軟體擴充程式。
- 2) 關閉並重新打開 OpenOffice.org。現在「檔案」→「範本」中會有兩個新選擇:指定模板(目前 文件)和指定摸板(文件夾)。

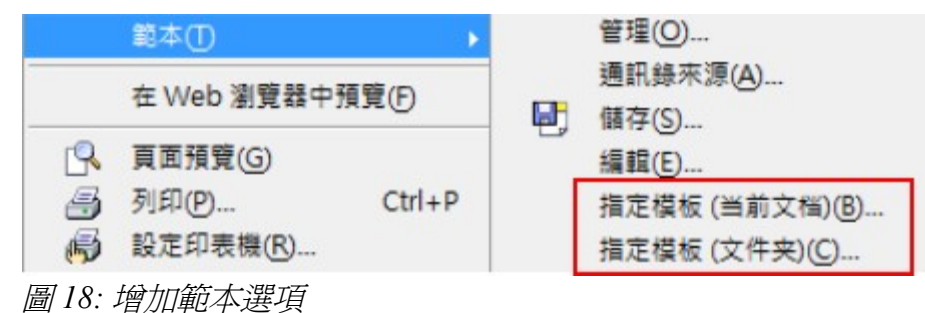

- 3) 打開範本中想要更改的文件或是目前使用的文件,選擇「檔案」→「範本」→「指定範本」 (目前文件)。
- 4) 在檔案管理視窗中,找到並選擇所需的範本,然後點選 *開啓舊檔*,目前的文件就被指定為新的 範本了。
- 5) 儲存文件。此時若查看「檔案」→「特性」中的內容,您將看到此文件來自指定的範本。

| <b>王</b>     | 8                           |       |
|--------------|-----------------------------|-------|
| 類型(B):       | 文字文件                        |       |
| 位置(C):       |                             |       |
| 大小(D):       | 不明的                         |       |
| 建立日期(E):     | 2010/01/07, 12:39:46, Joyce |       |
| 修改的日期(F):    |                             |       |
| 已數位簽名(G):    |                             | 數位蓋名① |
| 上次列印時間(1):   |                             |       |
| 總計編輯時間低:     | 00:00:00                    |       |
| 修訂的版本(L):    | 0                           |       |
| ☑ 採用使用者資料(A) |                             | 重設(M) |
| 範本(N):       | 工作日誌                        |       |

圖19: 特性中的內容

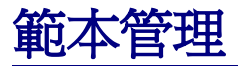

OOo 只能使用在 OOo 的範本資料夾中的範本,您可以建立新的 OOo 的範本資料夾,並利用這些資料夾 來管理範本及範本的匯入,例如:你可能有一個儲存報告範本的資料夾和另一個儲存信件範本的資料 夾。當然利用範本管理也可具有匯出範本的功能。

在功能表中點選「**檔案」→「範本」→「管理」**,範本管理的視窗將被開啓。

在範本管理視窗中所有由指令鈕所做出的動作,也可以透過在各個範本資欄註 料夾中按滑鼠右鍵做到。

#### 建立範本資料夾

建立範本資料夾的方法:

- 1) 在範本管理對話視窗中點選任一個資料夾。
- 2) 點選指令鈕,在下拉式選單中選擇 開啟新檔項目,一個名稱為「未命名」的資料夾就建立了。
- 3) 為新資料夾命名,然後按 Enter 鍵, OOo 將以輸入的名稱儲存資料夾。

#### 刪除範本資料夾

您無法刪除 OOo 提供預設的範本資料夾或是以擴充軟體管理程式所安裝的資料夾,只能刪除您所建立的範本資料夾。

使用以下方法删除範本資料夾:

- 1) 在範本管理對話視窗中點選任您想要刪除的資料夾。
- 2) 點選指令鈕,以及在下拉式選單中選擇 删除功能。此時會出現確認刪除的訊息方塊,點選 删除 鈕。

#### 移動範本

範本資料夾間的移動範本:

- 1) 在範本管理對話框中,雙擊含有您想要移動範本的資料夾,在此資料夾中所包含的範本將會列出。
- 點選您想要移動範本,然後以拖曳的方式將範本移動至目的資料夾,若您沒有刪除範本的資料, 則以複製取代移動範本。

#### 刪除範本

您無法刪除 Ooo 提供預設的範本或是以擴充軟體管理程式所安裝的範本,只能刪除您所建立或匯入的範本。

刪除範本的方法:

- 在範本管理對話框中,雙擊含有您想要移動範本的資料夾,在此資料夾中所包含的範本將會列出,選擇欲刪除的範本。
- 2) 點選指令鈕,以及在下拉式選單中選擇 *刪除*功能。此時會出現確認刪除的訊息方塊,點選刪除 鈕。

#### 匯入範本

若您想使用的範本在不同的電腦、網路中或是想以現存的檔案做為範本,則可利用匯入範本的功能匯入至 OOo 範本資料夾中。

匯入範本至範本資料夾中:

- 1) 在範本管理對話框中,選擇您想匯入範本的資料夾。
- 2) 點選指令鈕,以及在下拉式選單中選擇 匯入範本功能,檔案管理的視窗將會立即出現。
- 3) 尋找和選擇欲匯入的範本,然後點選**開啓舊檔**鈕,檔案管理視將會關閉,而範本將會出現於選 擇的資料夾中。
- 4) 若有需要可以為範本重新命名,然後按 Enter 鍵結束命名。

#### 匯出範本

匯出範本至其他位置的做法:

- 1) 在範本管理對話框中,選擇您想匯出範本的資料夾及範本。
- 2) 點選指令鈕,以及在下拉式選單中選擇 匯出範本功能,另存新檔的視窗將會開啓。
- 3) 尋找和選擇欲放置匯出範本的位置,然後點選存檔鈕。

# 樣式使用的範例

下面是 Writer 中使用頁面和段落樣式中常見的例子。

### 在一份文件中定義不同的頁面

許多文件,如信件和報告,它們的第一頁是不同於文件中的其他頁,例如,信件的第一頁通常有不同 的頁首,或在第一頁的報告可能沒有頁首或頁尾,而其他頁面卻有需要,在OOo中您可以定義第一頁 的頁面樣式,並指定其他頁面使用不同樣式。

我們可以利用 OOo 首頁和預設頁面樣式為例。下圖為文件頁面樣式的分析,首頁後接者的全是預設頁面樣式,詳情請參考 Writer 使用手冊第4章 格式化頁面。

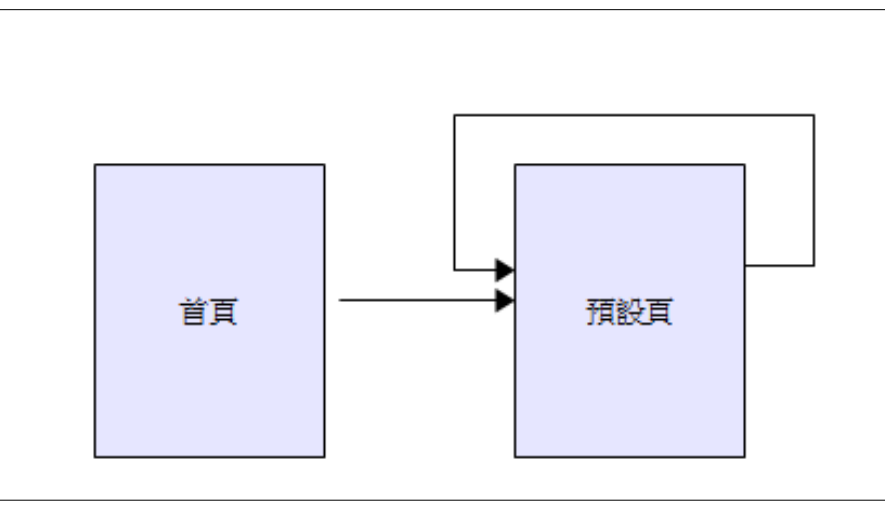

圖 20: 文件頁面樣式剖析

#### 分割文件爲不同的章節

以類似的方式,可以分割文件為不同的章節。每章節以首頁樣式為開始,後面的頁面則使用預設的頁 面樣式,如上段設定。在每一章節的最後,插入一個手動分頁符號,並指定首頁樣式來開始下一章節, 如下圖所示。

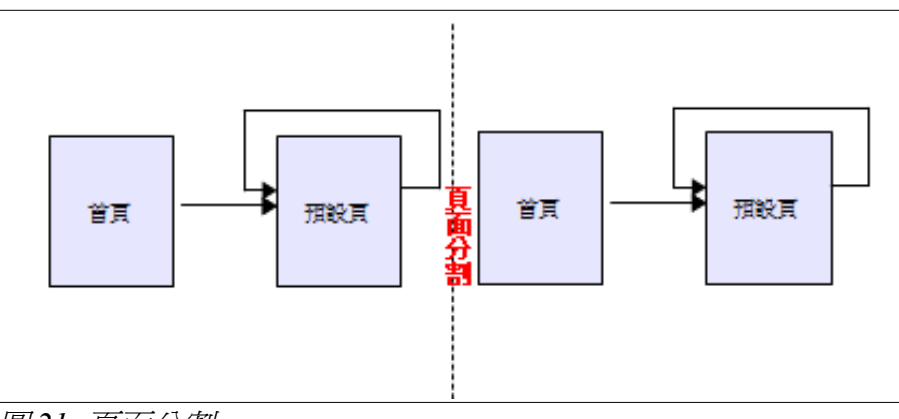

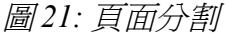

### 更改文件的頁面方向

在 Writer 中一份文件可包含不同方向的頁面樣式,常見情況是文件中摻插了橫向和直向不同的頁面樣式,在此也可利用頁面分割和頁面樣式設定做到。

### 左右頁不同的頁首及頁尾

在頁面樣式中可設定左、右頁頁面樣式不同、只有右頁(第一頁的章節往往被定義爲右頁),或者只 有左頁。當您在頁面樣式上插入頁首,並設定爲左右頁內容不相同或相同時,所有頁面頁首的內容可 能相同或分左右頁的不同,例如,您可以把頁碼放在左頁的最左端或右頁的最右側,把文件的標題只 放在右頁等。

#### 自動控制頁面的分隔

Writer 會自動控制內文的分隔由一頁至下一頁,如果你不喜歡預設的方法,也可以更改它們。例如:您可以要求每個段落,開始於一個新的頁面或欄,並爲新的頁面指定樣式,個典型的用法是章節標題總是開始於右頁(單數)頁。

#### 自動產生目錄

要自動產生目錄,第一個步驟就是套用標題樣式至您想呈現的內容清單中,然後使用「工具」→「章節編號」告訴 Writer 目錄中的哪一級爲哪一種樣式。

#### 定義一個序列的樣式

您可以設定一個段落樣式,以便當您在段落最後按下 Enter 鍵時,下段會自動套用您想要的樣式,例如; 你可以定義一個標題1段落,其次為內文段落。舉個更複雜的例子是:書名之後是作者介紹,作者介 紹後面接著的是摘要,隨後的是標題1,其次是內文,通過建立這些序列,可以避免採用手動方式套 用樣式。